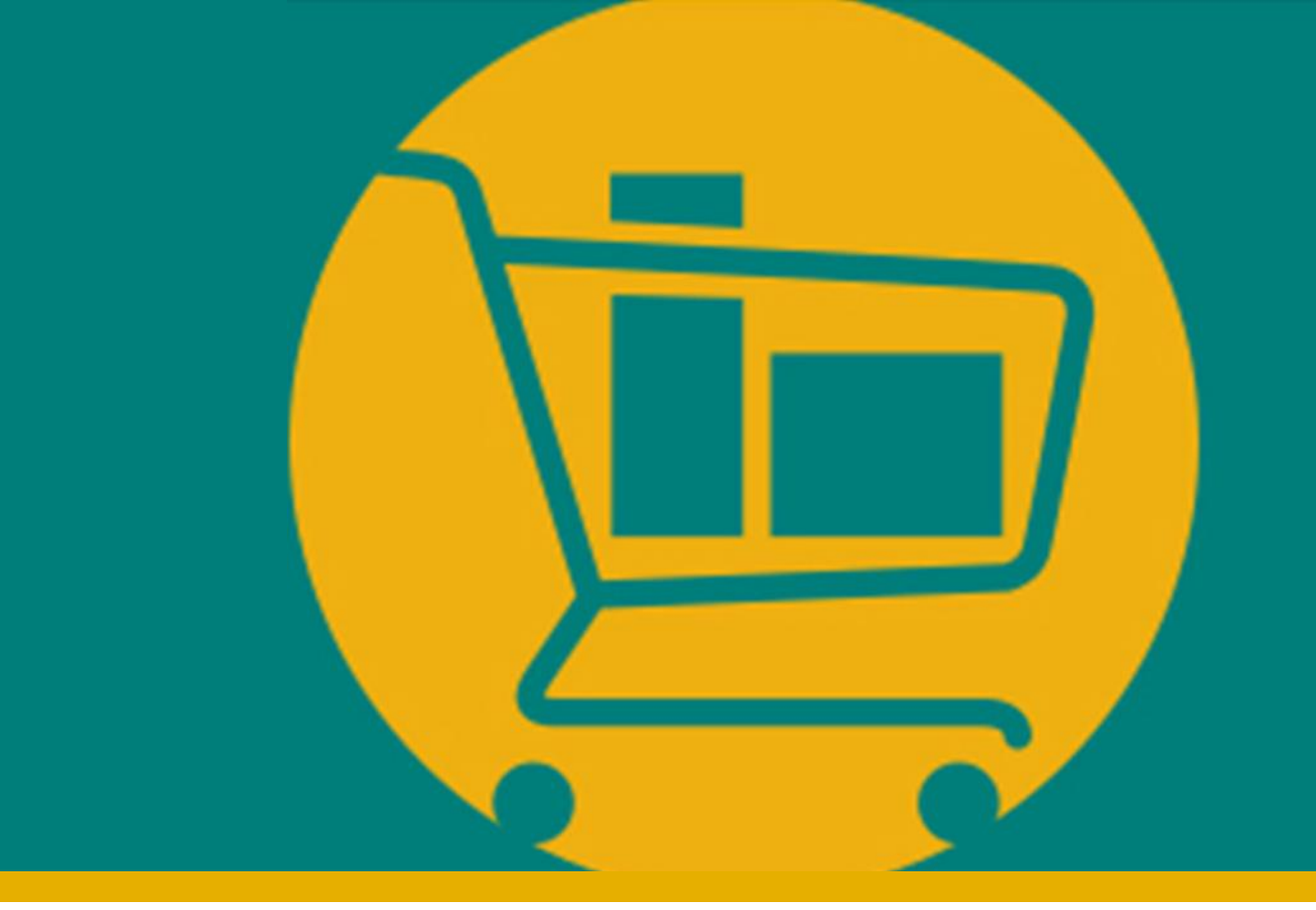

# Processo de validação de NF-e e solicitação de coleta (ASN)

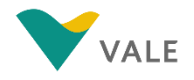

### Nota Fiscal Eletrônica O processo

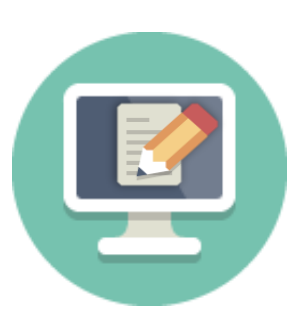

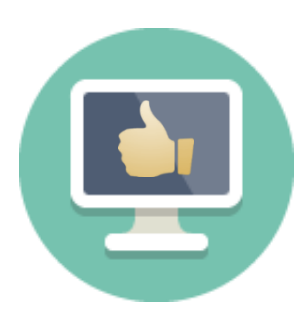

O fornecedor **emite a NF-e / NFS-e e envia** o documento por e-mail para a Vale:

- NFS-e: nfs@vale.com
- NF-e: nfe@vale.com

Vale recebe e valida a NFe/NFS-e e encaminha status da nota, via integração, para o Portal

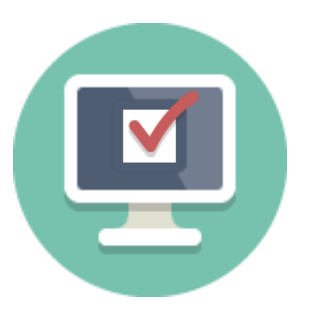

Após validação da nota fiscal pela Vale (via integração), a mesma fica disponível no portal para entrega

#### **IMPORTANTE!**

O fornecedor deverá seguir com a entrega do material apenas após o status "Validado"

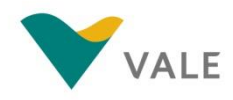

### Atualização da NF-e Como visualizar a atualização da NF-e no Portal

O status da NF-e é atualizado no portal e estará disponível no módulo Paga:

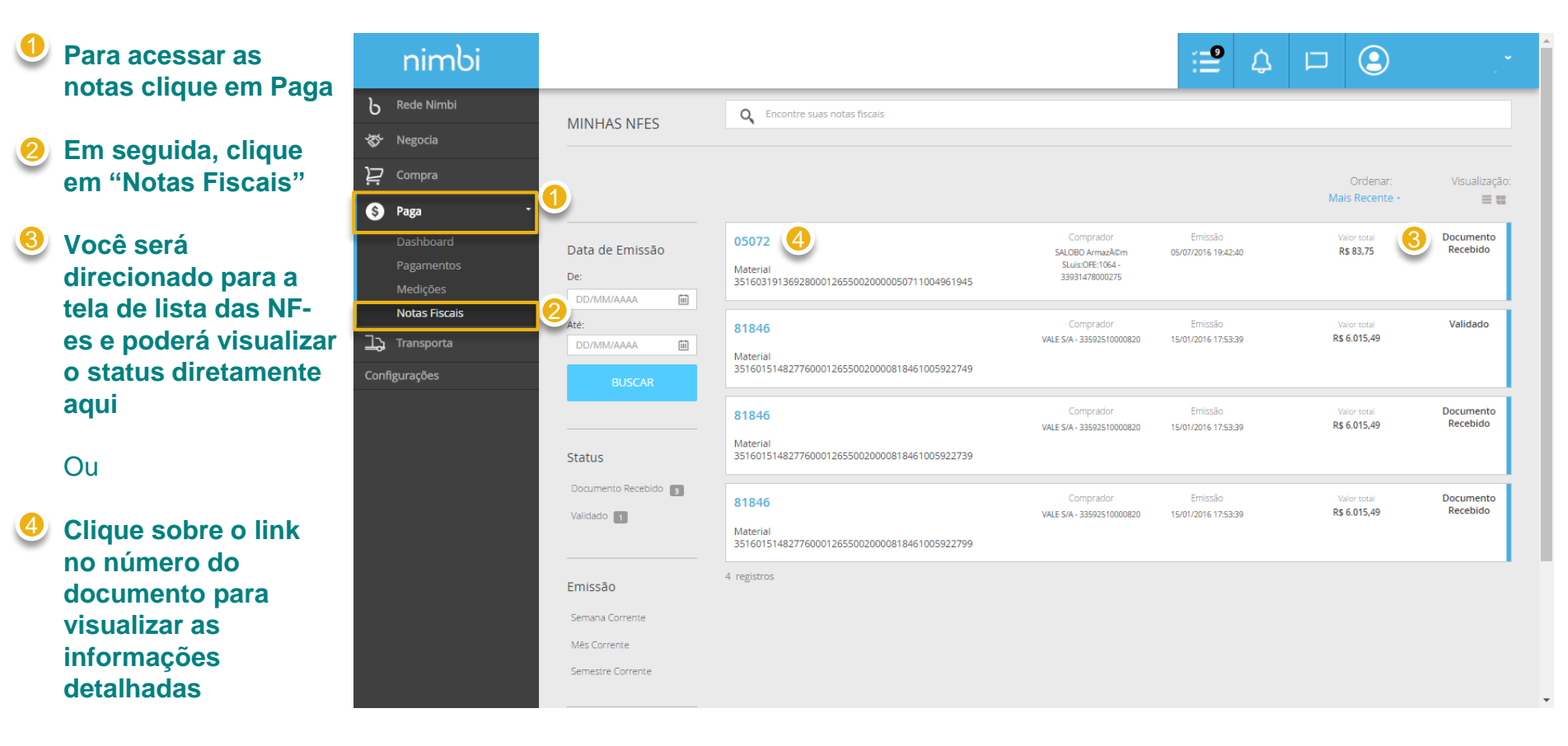

#### **IMPORTANTE!**

Não haverá alteração de status para NFS-e. O fornecedor sempre visualizará o status *"Documento Recebido".* 

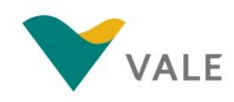

### Atualização da NF-e Como visualizar a atualização da NF-e no Portal

O fornecedor será direcionado para a tela da nota.

#### O status atualizado estará disponível no canto superior

### Os status das notas do portal serão:

- Documento Recebido: o documento foi recebido pela Vale e está em validação
- Com divergência: A Vale concluiu a validação, mas encontrou divergência
- Rejeitado: A Vale concluiu a validação, porém rejeitou a nota
- Validado: o documento foi validado com sucesso liberando o fornecedor a entregar o material

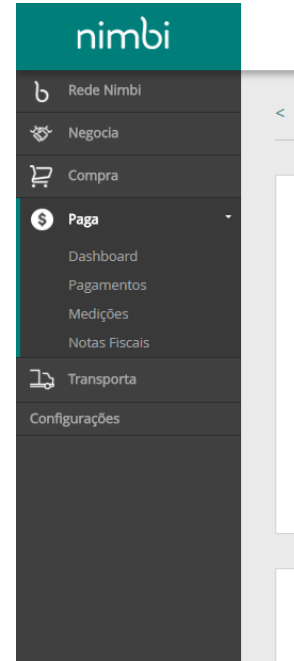

| NOTA FISCAL ELETRÔNICA                       |                          | 5 Documento Recebi |
|----------------------------------------------|--------------------------|--------------------|
|                                              |                          |                    |
| GERAL                                        |                          | Número: 05072-A    |
| Owwwoad                                      |                          | Exportar PDF       |
| Chave                                        | Valor Total da NFe       |                    |
| 35160319136928000126550020000050711004961945 | R\$ 83,75                |                    |
| Data da Emissão<br>05/07/2016 16:42:40       | Tipo<br>Material         |                    |
| Documentos Relacionados<br>PC - 324          | Codigo ERP<br>4502662534 |                    |
|                                              |                          |                    |
| DADOS DOS PARCEIROS                          |                          |                    |
| Fornecedor                                   | Comprador                |                    |

Transportadora

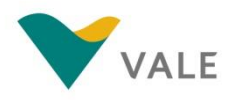

Uma vez a NFe validada, caso o frete seja por conta da Vale, o fornecedor poderá criar a solicitação de coleta (ASN) vinculada ao Pedido de Compra referente à Nota Fiscal:

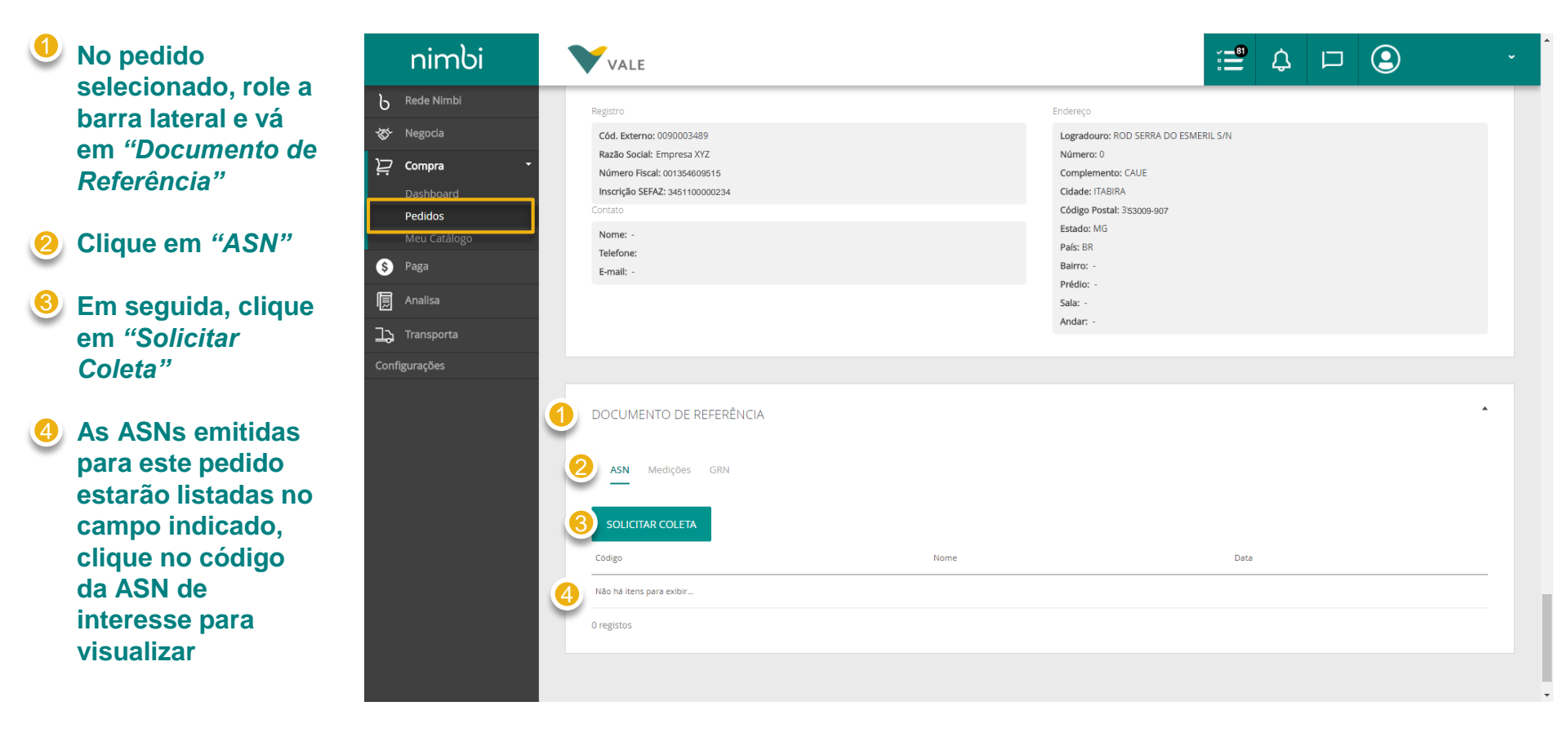

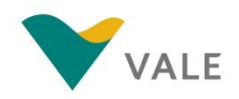

Após a criação, a ASN estará disponível para preenchimento no módulo Transporta. Na tela de criação de ASN será necessária a inclusão da nota fiscal validada. Para isto, siga os seguintes passos:

| No campo " <i>Nota</i>                            | nimbi                                          | VALE                                                                                    |               |                               |             | ¢° □ (                  | •             |
|---------------------------------------------------|------------------------------------------------|-----------------------------------------------------------------------------------------|---------------|-------------------------------|-------------|-------------------------|---------------|
| "Selecione Aqui" para                             | B Rede Nimbi ★ Negocia                         | <criar asn<="" th=""><th></th><th></th><th></th><th></th><th>EM COMPOSIÇÃO</th></criar> |               |                               |             |                         | EM COMPOSIÇÃO |
| Este campo refere-se à<br>Nota Fiscal do material | Compra                                         | GERAL                                                                                   |               |                               |             | Códi                    | go: N00000003 |
| que será transportado através da solicitação      | 厦 IDF<br>그 Transporta ・                        | Cliente<br>-                                                                            | A             | Pedido<br>41                  |             | Cenário<br>Compra de Ma | •<br>terial • |
| de coleta que está<br>sendo gerada                | Dashboard<br>Minhas ASNs<br>GRN<br>Minhas CTEs | Valor da Nota Fiscal<br>R\$ 0                                                           |               | Nota Fiscal<br>Selecione Aqui |             |                         | ↔<br>Exportar |
|                                                   | Configurações                                  |                                                                                         |               |                               |             |                         |               |
|                                                   |                                                | CRONOGRAMA                                                                              |               |                               |             |                         |               |
|                                                   |                                                | Data Estimada de Coleta                                                                 |               | Hora Estimada de Coleta       |             |                         |               |
|                                                   |                                                | DD/M/AAAA                                                                               |               | 00:00                         |             |                         |               |
|                                                   |                                                |                                                                                         |               |                               |             |                         |               |
|                                                   |                                                | TERMOS DE ENTREGA E TRANSPORTA                                                          |               |                               |             |                         | •             |
|                                                   |                                                | Modal                                                                                   | Incoterm      | Município                     | de Coleta 🚯 |                         |               |
|                                                   |                                                | Rodoviano                                                                               | -             | 01                            |             |                         |               |
|                                                   |                                                | Carga Divisível?                                                                        | Tipo de Frete | •                             |             |                         |               |

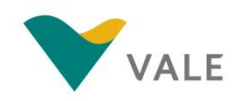

Ao clicar em "Selecione aqui" será exibido um pop-up para a seleção da NF-e:

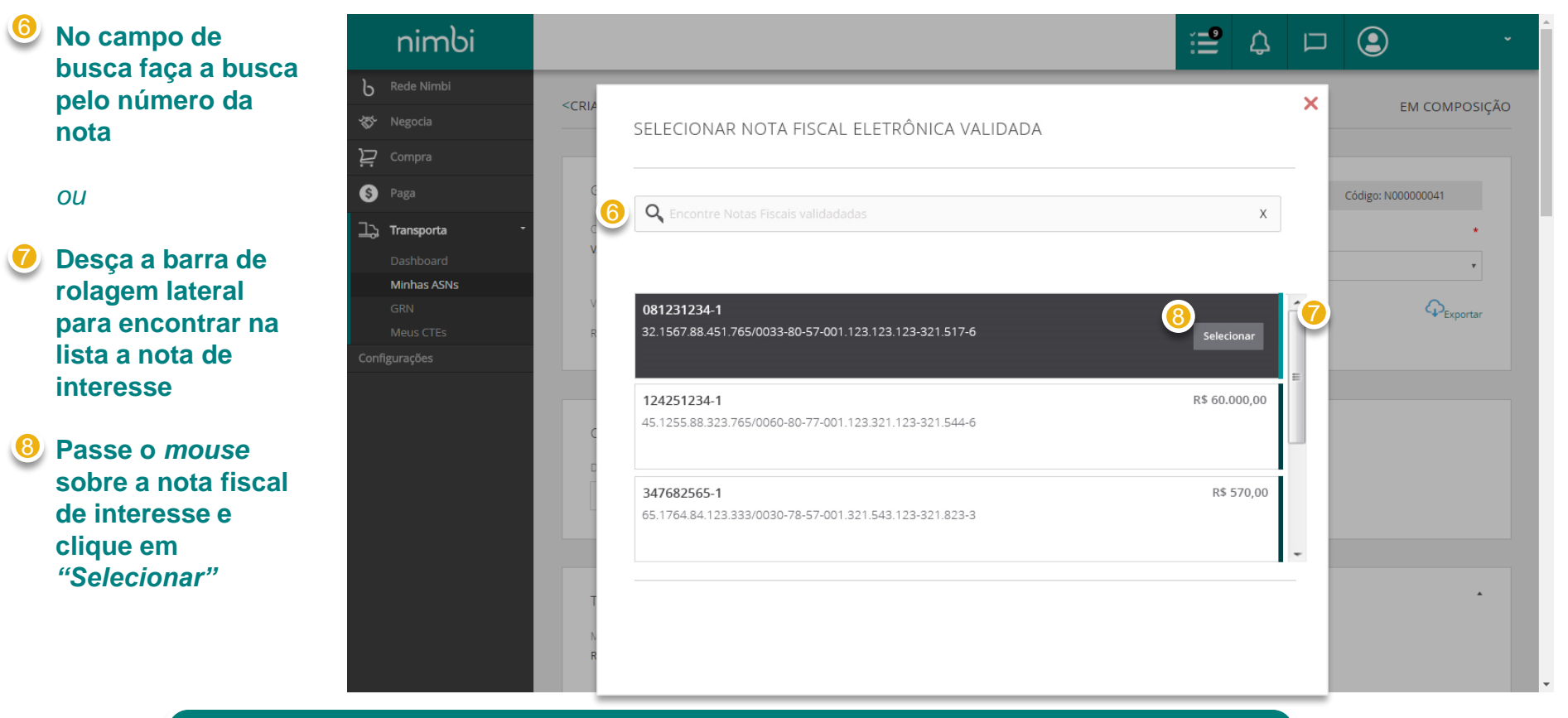

#### **IMPORTANTE!**

Apenas as notas vinculadas ao Pedido de Compra, vinculado à coleta, serão exibidas na listagem. As notas nesta lista **já foram validadas pela Vale**. Caso não a encontre nesta lista, reveja o status do andamento do processo de validação de sua NF-e.

A seleção da nota nesta lista mitiga erros no processo de coleta e posterior recebimento do material.

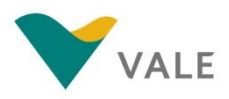

Ao selecionar a nota, o texto "Selecione aqui" será substituído pelo número da nota Caso necessite alterar a NF-e selecionada, este número será um link para acessar novamente o popup

> Uma vez selecionada uma NF-e, ela não estará mais disponível para outras solicitações de coleta (caso exista mais de uma coleta para o Pedido)

| Rede Nimbi                                     |                                                                     |                          |                            |                       |
|------------------------------------------------|---------------------------------------------------------------------|--------------------------|----------------------------|-----------------------|
| 5 Negocia                                      | <criar asn<="" th=""><th></th><th></th><th>EM COMPOSIÇ</th></criar> |                          |                            | EM COMPOSIÇ           |
| 📮 Compra                                       |                                                                     |                          |                            |                       |
| Paga                                           | GERAL                                                               |                          |                            | Código: N00000003     |
| IDF                                            | Cliente                                                             |                          | Pedido                     | Cenário *             |
| ද, Transporta ි                                |                                                                     |                          | 41                         | Compra de Material    |
| Dashboard<br>Minhas ASNs<br>GRN<br>Minhas CTEs | Valor da Nota Fiscal<br>R\$ 0                                       |                          | Nota Fiscal<br>081231234-1 | € <sub>Exportar</sub> |
| onfigurações                                   |                                                                     |                          |                            |                       |
|                                                | CRONOGRAMA                                                          |                          | User California da Calata  |                       |
|                                                | Data Estimada de Coleta                                             |                          | 00:00                      |                       |
|                                                | DU/M/AAAA                                                           |                          |                            |                       |
|                                                | DUMIAAA                                                             |                          |                            |                       |
|                                                | DUMAAAA                                                             |                          |                            |                       |
|                                                | TERMOS DE ENTREGA E TRAN                                            | ISPORTA                  |                            | •                     |
|                                                | TERMOS DE ENTREGA E TRAN<br>Modal<br>Rođoviário                     | ISPORTA<br>Incoterm<br>- | Município de Coleta 🚯      |                       |

Acesse o vale.com para acessar o material completo de treinamento.

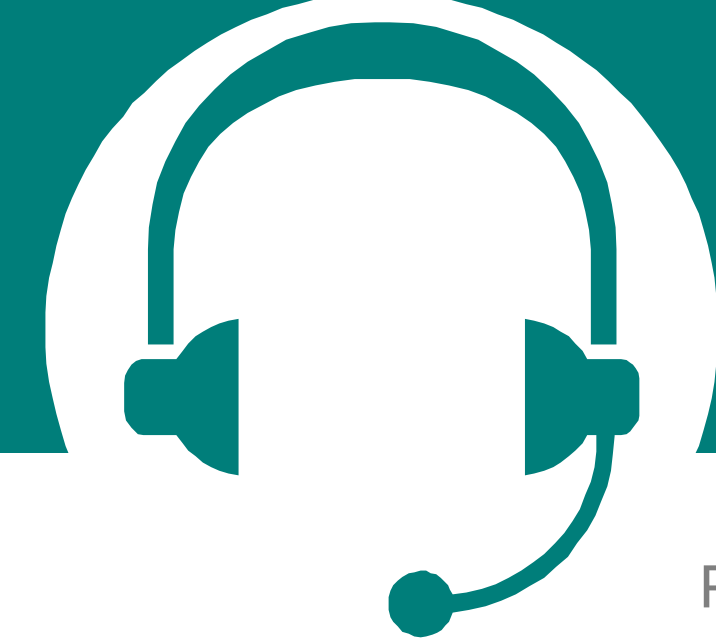

Para problemas relacionados ao sistema, favor entrar em contato com o telefone 0800 047 4242 – Helpdesk Service

\*\*\*este telefone estará disponível apenas após o inicio das operações no sistema

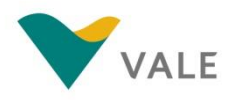

# Concluído!

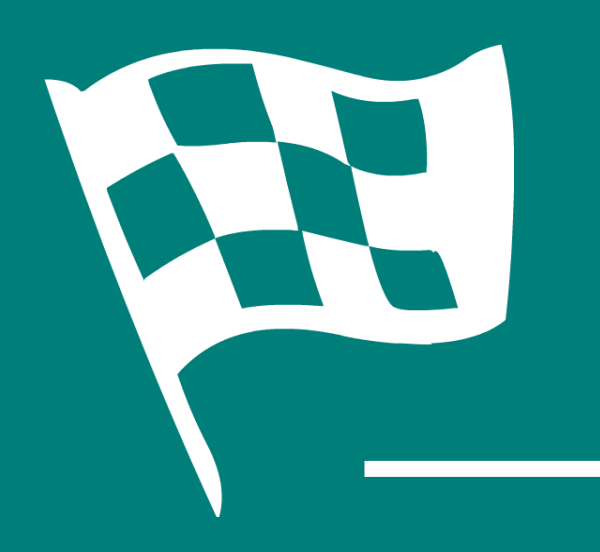